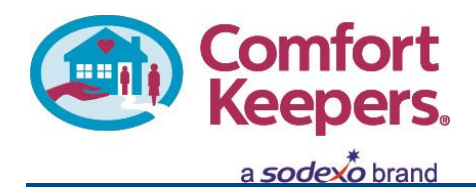

## Adding Electronic Signature using ERSP Mobile

<u>Step 2.</u>

right corner.

After logging in you will be taken to your

dashboard screen. Tap on menu icon in top

## <u>Step 1.</u>

On your mobile open browser and go to: ck234.ersp.biz

|                            | Home                              |  |
|----------------------------|-----------------------------------|--|
| ← eRSP <sup>™</sup> Mobile | Comfort<br>Keepers.               |  |
| Caregiver Login            | Broadcasts 1                      |  |
|                            | Today's Assignments               |  |
| Username                   | This Week's Assignments 2         |  |
| Password                   | Messages Q                        |  |
|                            |                                   |  |
| Login                      | Franchise 234                     |  |
|                            | © 2001-2018 Kaleida Systems, Inc. |  |
| Franchise 234              | Google Play                       |  |
| Get IT ON<br>Google Play   |                                   |  |
|                            |                                   |  |

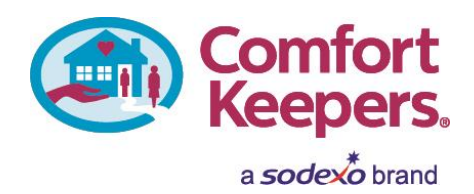

## <u>Step 3.</u> Tap on Full Site button.

| John Doe       | × |   |
|----------------|---|---|
| Home           | 0 |   |
| Broadcasts     | 1 | 1 |
| My Attachments | 0 | 1 |
| Today          | 1 | 2 |
| This Week      | 2 | 0 |
| Messages       | 0 |   |
| Full Site      | G |   |
|                |   |   |
| C Logout       |   |   |
|                |   |   |

## <u>Step 4.</u>

Use your finger to add signature into the box. Tap on Save to save signature to your profile.

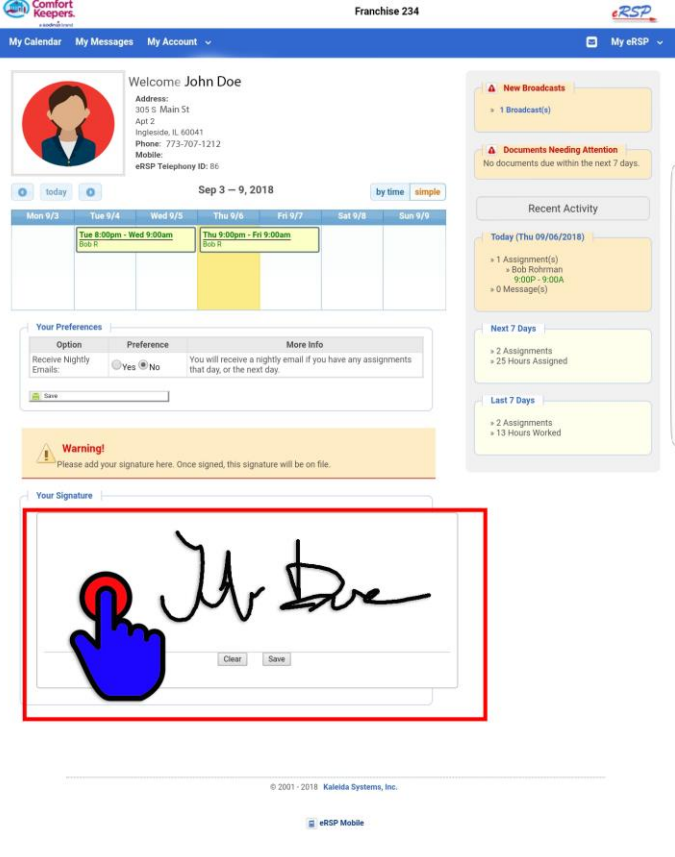

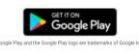